## **Global Enquiries User Guide**

1. Different report can be run via the **global enquiries** and selecting report type from the sub menu option (as seen in diagram).

MY • SALES • PURCHASES • GL • BANK • DEBT • TAX • PERIOD END • HR • BUDGET • PROJECT • FA • GLOBAL BUDGETS • GLOBAL ENO dES • COMMITMENTS • ANALYTICS • Project: I&E Project: Accruals & Fixed Assets Department: I&E Department: Accruals & Fixed Assets Legal entity: I&E Legal entity: Balance Sheet (Management Accounts)

2. The sub menu option takes you to the different types of report you can generate. This includes the **I & E, balance sheet** etc.

**Project I & E report** – This details the income and expense incurred in a project in a specific financial year.

**Project: accrual & fixed assets** - Highlights any accruals, deferrals and fixed assets which might exist on the project

**Department I & E**- This details the income and expense incurred by a department in a specific financial year.

**Department: accrual & fixed assets**- Highlights any accruals, deferrals and fixed assets which might exist on the project

**Legal entity: I & E**- Is the detail summary of the income and expenses at the country level. This report is only available to finance staff

**Legal entity: balance sheet (management account)**: This is the summary report of the entities asset and liability. This report is only available to Regional finance staff (please use GL > Balance Sheet for in-country reporting)

- 3. Once the report type is selected, the filter area then appears. (note that the fields to be filled to generate the different types of report are similar in all reports).
- 4. In the filter area, make sure you fill the mandatory fields with the red marker. Anything not mandatory can be left blank.

| C ▼ Project - 1&E (Local & consolidation | n) Standard Project View Multiple Fund/Project View | Legal Entity Project View           | Y: O                     |
|------------------------------------------|-----------------------------------------------------|-------------------------------------|--------------------------|
| T                                        |                                                     |                                     |                          |
| Legal entity:                            | Financial year<br>group: Year-end March             | <ul> <li>Financial year:</li> </ul> | 1 Current financial year |
| Period:                                  | 🗵 Account group:                                    | 🖸 Account:                          |                          |
| Period date from: dd/mm/yyyy             | Period date to: 01/09/2021                          | Posted date:                        | dd/mm/yyyyy              |
| Consolidation currency:                  | Rate type: Default Rate                             | ▼ Project:                          | 8                        |
| Cost centre:                             | Activity group:                                     | C Fund type:                        |                          |
| Include local                            |                                                     |                                     |                          |

If you include the **Legal entity** in report: This is the field that displays the list of legal entity

If you include the **Period** in report: This is the month you want to appear on report, but the field can be left blank to allow everything to appear

If you include **Period to date:** Select date as required.

**Consolidation currency:** Use the drop-down arrow to select the currency of the report

**Rate type**: Select **average rate** to use the monthly average conversion rate or default for the **daily spot rate** 

Financial Year: Select the financial year, this runs from April - March.

**Project**: Choose the appropriate project from the drop-down list (*note: not applicable for use to generate departmental report*). More than one project can be selected at any time

**Department**: Choose the appropriate department from the drop-down list (*note: not applicable for use to generate project report*) More than one department can be selected at any time

**Fund type**: You can generate a report according to the type of fund you would like to view

5. Then run report by clicking on refresh button

You can hide or close the filter by clicking the **v** button to add more space on your screen

Use this icon 🔚 to export and generate a report into Excel

The vertical toggle button is used to expand and collapse rows vertically Use the horizaontal toggle button to expand and collapse columns horizontally

6. Pre-prepared report layouts may be available by clicking on the view as per this Project I&E example

Standard Project View Multiple Fund/Project View Legal Entity Project View

7. If you want to change the report layout settings, use the settings button 🔅 on the right to add more fields, change layout items by dragging and dropping the tags into the column or row area

Click on the pencil like icon  $\[Mathbf{M}]$  in the report layout area to return to default report layout view

In the report layout settings area, Select the Row hierarchy drop-down:

Rows The P&L (Standard) **\* \*** to choose the hierarchy structure or you can clear to leave blank. If Account isn't the first tag then this must be blank

To see the total at the bottom of the row and column total, click on the **Sum D**ata

| <b>Data:</b> Generally, the correct setting is | Sum: Pivot amount |
|------------------------------------------------|-------------------|

8. To see details of what the transaction amount is made up of, click the transaction amount and transaction list will appear. *Hint:* if you want all transactions then you can click on a total amount

| C 📲 Lega                     | l entity - I&E (Local & consoli | dation)   | I&E Activity / F           | und Project / Legal entity Acti | vity / Proje | ect              | ₹≣ 0                     |   |
|------------------------------|---------------------------------|-----------|----------------------------|---------------------------------|--------------|------------------|--------------------------|---|
| <b>4</b>                     | T                               |           |                            |                                 |              |                  |                          |   |
| Legal entity:                | 1 Cambodia                      | Z         | Financial year<br>group:   | Year-end March                  | •            | Financial year:  | 1 Current financial year | Z |
| Period:                      |                                 | Z         | Account group:             |                                 | Z            | Account:         |                          |   |
| Period date from: dd/mm/yyyy |                                 | •         | Period date to:            | 24/08/2021                      | •            | Posted date:     | dd/mm/yyyy               | • |
| Rate type:                   | Rate type: Default Rate         |           | Consolidation<br>currency: | US Dollar                       | •            | Currency rate of | override                 |   |
| Cost centre:                 |                                 | Z         | Activity group:            |                                 | Z            | Fund type:       |                          | Z |
| Include local                |                                 |           |                            |                                 |              |                  |                          |   |
|                              |                                 | Consolida | tion                       |                                 |              |                  |                          |   |
|                              |                                 | Cambodia  |                            |                                 |              |                  |                          |   |
| ▼ Income                     |                                 |           |                            |                                 |              |                  |                          |   |
| 100000: Com                  | munity & Events Income          | USD       | -4,910.52                  |                                 |              |                  |                          |   |
| 100005: Indiv                | vidual Giving Income            | USD       | -550.68                    |                                 |              |                  |                          |   |
| 100050: Gran                 | it Income                       | USD       | -11,466.02                 |                                 |              |                  |                          |   |
| Income                       |                                 | USD       | -16,927.22                 |                                 |              |                  |                          |   |
| ▼ Expense                    |                                 |           |                            |                                 |              |                  |                          |   |
| 200000: Local 1              | Travel & Accommodation (Staff)  | ) USD     | 766.87                     |                                 |              |                  |                          |   |
| 200020: Fuel                 | Expense                         | USD       | 1,673.70                   |                                 |              |                  |                          |   |
| 200025: Office               | Maintenance & Repairs Expens    | USD       | 11,038.98                  |                                 |              |                  |                          |   |
| 200030: Clea                 | ning Materials Expense          | USD       | 136.20                     |                                 |              |                  |                          |   |
| 200035: Offic                | ce Rent Expense                 | USD       | 8,964.51                   |                                 |              |                  |                          |   |
| 200040: Post                 | age Expense                     | USD       | 327.61                     |                                 |              |                  |                          |   |
| 200045: Prin                 | ting Expense                    | USD       | 880.42                     |                                 |              |                  |                          |   |

9. You can drill through to a transaction by clicking on the icon <sup>11</sup>, as an example, in the **Doc no** field

|                                                  | * Conso | lidation                        |                              |                          |             |            | 0   |
|--------------------------------------------------|---------|---------------------------------|------------------------------|--------------------------|-------------|------------|-----|
|                                                  | Cambod  | lia                             |                              |                          |             |            | 3   |
| 200220: Other Staff Costs                        | USD     | 109.62                          |                              |                          |             |            |     |
| 200235: Legal Fees                               | USD     | 9,807.10                        |                              |                          |             |            |     |
| 200246: Direct Project Expense                   | USD     | 2,318.64                        |                              |                          |             |            |     |
| 200255: Governance Costs                         | USD     | 21.22                           |                              |                          |             |            |     |
| Expense                                          | USD     | 101,950                         |                              |                          |             |            |     |
| Total                                            | USD     | 85,023.38                       |                              |                          |             |            |     |
| Total - Cambodia 🗙                               |         |                                 |                              |                          |             |            |     |
| Account                                          |         | Project                         | Contact account              | Doc type                 | Docp        | Invoice no | ¢   |
| <ul> <li>200115: Translations Expense</li> </ul> |         | Regional RAI 3 - 137 - Cambodia | PERFECT TRANSLATION SERVICES | Purchase: Direct (no PO) | E 7000116CA | 00102      | 1.9 |
| <ul> <li>200115: Translations Expense</li> </ul> |         | Regional RAI 3 - 137 - Cambodia | PERFECT TRANSLATION SERVICES | Purchase: Direct (no PO) | PIN000116CA | 00102      | 1   |
| <ul> <li>200115: Translations Expense</li> </ul> |         | Regional RAI 3 - OR - Cambodia  | PERFECT TRANSLATION SERVICES | Purchase: Direct (no PO) | PIN000116CA | 00102      | 1 - |
| <ul> <li>200115: Translations Expense</li> </ul> |         | Regional RAI 3 - OR - Cambodia  | PERFECT TRANSLATION SERVICES | Purchase: Direct (no PO) | PIN000116CA | 00102      | 1   |
| 2000E0: Defreshmente                             |         | Access Departments              | Lun Sovanda                  | Expanse Personal         |             |            | 1   |

10. Any attachment in an underlying transaction can be opened by clicking on the *licon* 

|                      |              | Expenses                                                                              |                                                          | #EXP000011CA - 5                                                                                                    | Settlement of adv                                                                                | ance in Apr 21 🛛 📀 Posted                                                                                                    |                                                                                                    | ØŪ₽                                                                                                    | M 2                                                                                                    |                                   |                                                     | >                |
|----------------------|--------------|---------------------------------------------------------------------------------------|----------------------------------------------------------|----------------------------------------------------------------------------------------------------|--------------------------------------------------------------------------------------------------|----------------------------------------------------------------------------------------------------|----------------------------------------------------------------------------------------------------|----------------------------------------------------------------------------------------------------|----------------------------------------------------------------------------------------------------|-----------------------------------|-----------------------------------------------------|------------------|
|                      | Rem          | inder                                                                                 |                                                          | Сору                                                                                                    |                                                                                                  |                                                                                                    |                                                                                                    |                                                                                                    |                                                                                                    |                                   |                                                     |                  |
| ~1                   | RANS         | SACTION -                                                                             |                                                          |                                                                                                    | DETAILS                                                                                          |                                                                                                    |                                                                                                    |                                                                                                    | TOTALS                                                                                                    |                                   |                                                     |                  |
| C                    | Ooc #        | t: 🕮 EXI                                                                              | P000011                                                  | ICA                                                                                                    | Legal ⑦<br>entity:                                                                               | 🖬 Cambodia                                                                                                    | Type: ⑦ Expense - Personal                                                                                                    |                                                                                                    | Gross:                                                                                                    | USD                               | 294.35                                              |                  |
| C                    | Date:        | 30/04                                                                                 | /2021                                                    |                                                                                                    | Resource:                                                                                        | Ngoun Sreyophea CAHPA013                                                                                                    |                                                                                                    |                                                                                                    |                                                                                                    |                                   |                                                     |                  |
| 0                    | Due<br>late: | 30/04                                                                                 | /2021                                                    |                                                                                                    | Description:                                                                                     | Settlement of advance in Apr 21                                                                                                    |                                                                                                    |                                                                                                    |                                                                                                    |                                   |                                                     |                  |
| F                    | erioo        | d: 🛐 ,                                                                                | April 20                                                 | 21                                                                                                    |                                                                                                  |                                                                                                    |                                                                                                    |                                                                                                    |                                                                                                    |                                   |                                                     |                  |
|                      |              |                                                                                       |                                                          |                                                                                                    |                                                                                                  | (                                                                                                    | PAID                                                                                                    |                                                                                                    |                                                                                                    |                                   |                                                     |                  |
| Lin                  | es           | Allocations                                                                           | s Def                                                    | aults Log                                                                                                    |                                                                                                  |                                                                                                    | YI .                                                                                                    |                                                                                                    |                                                                                                    |                                   |                                                     | (                |
|                      |              |                                                                                       |                                                          |                                                                                                    |                                                                                                  |                                                                                                    |                                                                                                    |                                                                                                    |                                                                                                    |                                   |                                                     | - C              |
|                      |              |                                                                                       |                                                          |                                                                                                    |                                                                                                  |                                                                                                    |                                                                                                    |                                                                                                    |                                                                                                    |                                   | Attribute                                           |                  |
|                      |              | Date                                                                                  | ₹1                                                       | Product                                                                                                    |                                                                                                  | Account                                                                                                    | Description                                                                                                    | Project                                                                                                    | Tax band                                                                                                    | Non<br>recoverable                | C Attribute                                         |                  |
| > E                  |              | Date<br>dd/mm/yyyy                                                                    | ▼1                                                       | Product                                                                                                    |                                                                                                  | Account                                                                                                    | Description                                                                                                    | Project                                                                                                    | Tax band                                                                                                    | Non<br>recoverable                | I Attribute                                         |                  |
| >                    |              | Date<br>dd/mm/yyyy<br>17/05/202                                                       | <b>v 1</b><br>/ <b>v</b><br>1                            | Product<br>003 Fuel                                                                                                    | PRO03                                                                                            | Account 200020: Fuel Expense                                                                                                    | Description<br>Car gasoline                                                                                                    | Project                                                                                                    | Tax band                                                                                                    | Non<br>recoverable                | C Attribute                                         |                  |
| ) —<br><b>)</b> Ø    |              | Date<br>dd/mm/yyyy<br>17/05/202                                                       | ▼1<br>▼<br>1<br>Departr                                  | Product<br>003 Fuel<br>ment: Country Office -                                                                                                | PRO03<br>- Cambod Activit                                                                        | Account 200020: Fuel Expense y: SD Asia Consultant Cost                                                                                                    | Description<br>Car gasoline<br>Centre: Cambodia Re                                                                                                    | Project<br>-Access DepartmNA gion: CCO                                                                                                    | Tax band<br>Not applicable<br>Additional:                                                                   | Non<br>recoverable                | C Attribute                                         | 2<br>2<br>3<br>4 |
| ) (<br>) (<br>) ()   |              | Date<br>dd/mm/yyyyy<br>17/05/202<br>17/05/202                                         | ▼1<br>✓<br>T<br>Departr<br>1                             | Product<br>003 Fuel<br>ment: Country Office -<br>005 Office Maintena                                                                         | PR003<br>- Cambod Activit<br>ance & Repair©05                                                    | Account  200020: Fuel Expense  200020: Office Maintenance &                                                                                                    | Description Car gasoline Centre: Cambodia Re Fixing on printing at program office                                                                                               | Project Project Projec | Tax band<br>Not applicable<br>Additional:<br>Not applicable                                                 | Non<br>recoverable                | Unit<br>Each<br>Each                                | C Sund: S        |
|                      |              | Date<br>dd/mm/sysys<br>17/05/202<br>17/05/202                                         | ▼1<br>✓<br>Departr<br>1<br>Departr                       | Product<br>003 Fuel<br>ment: Country Office -<br>005 Office Maintena<br>ment: Country Office -                                               | PR003<br>- Cambod Activit<br>ance & Repafirs05<br>- Cambod Activit                               | Account                                                                                                    | Description Car gasoline Centre: Cambodia Re Fixing on printing at program office centre: Cambodia Re                                                                           | Project                                                                                                    | Tax band<br>Not applicable<br>Additional:<br>Not applicable<br>Additional:                                  | Recoverable<br>General<br>General | Unit<br>Lach<br>Each                                | Fund: S          |
| ) ()<br>) ()<br>) () |              | Date<br>dd/mm/yyyy<br>17/05/202<br>17/05/202<br>17/05/202                             | ▼1<br>Departr<br>1<br>Departr<br>1<br>1                  | Product<br>003 Fuel<br>ment: Country Office -<br>005 Office Maintena<br>ment: Country Office -<br>009 Refreshments                           | PRO03<br>- Cambod Activit<br>ance & Repairs %<br>- Cambod Activit<br>PR010                       | Account 2<br>200020: Fuel Expense<br>y: SD Asia Consultant Cost<br>200025: Office Maintenance &<br>y: SD Asia Consultant Cost<br>200050: Refreshments                                                                                                    | Description Car gasoline Centre: Cambodia Re Fixing on printing at program office Centre: Cambodia Re Buy snack and soft drink for staffs                                       | Project                                                                                                    | Tax band<br>Not applicable<br>Additional:<br>Not applicable<br>Additional:<br>Not applicable                | General                           | Cach Friend Cach Cach Cach Cach Cach Cach Cach Cach | Fund: S          |
| ) ()<br>) ()<br>) () | <b>D</b>     | Date           dd/mm/yyyy           17/05/202           17/05/202           17/05/202 | ▼1<br>Departu<br>Departu<br>1<br>Departu<br>1<br>Departu | Product<br>003 Fuel<br>ment: Country Office -<br>005 Office Maintena<br>ment: Country Office -<br>009 Refreshments<br>ment: Country Office - | PRO03<br>- Cambod Activit<br>ance & Repaire03<br>- Cambod Activit<br>- PRO10<br>- Cambod Activit | Account  200020: Fuel Expense  200025: Office Maintenarce A  200025: Office Maintenarce A  200050: Refreshments  200050: Refreshments  20050: Refreshments  20050: Refreshm | Description<br>Car gasoline<br>Centre: Cambodia Re<br>Fixing on printing at program office<br>Centre: Cambodia Re<br>Buy snack and soft drink for staffs<br>centre: Cambodia Re | Project                                                                                                    | Tax band<br>Not applicable<br>Additional:<br>Not applicable<br>Additional:<br>Not applicable<br>Additional: | General                           | Cach<br>Each<br>Each<br>Each<br>Each                | Fund: S          |

- 11. **The Consolidation total**: Shows the total at the bottom (as seen below) and you can drill through the total for all underlying transactions
- 12. Click the *bottom window* list settings icon 🔅 to select fields in the transactions list settings area. Click on the relevant fields you want to appear in the transactions list

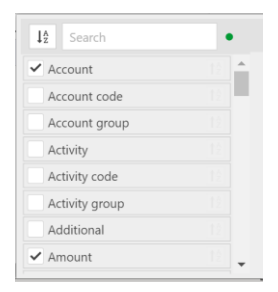

*Hint:* Fields can be moved by dragging and dropping the field header to another position.

The transactions list can also be exported to excel by clicking on the bottom window excel export a icon

| A   | mount | Base currency |     | <b>Currency</b> amount | Currency | Consoli | dation amount | Consolidation currency |
|-----|-------|---------------|-----|------------------------|----------|---------|---------------|------------------------|
| USD | 1.00  | USD           | USD | 1.00                   | USD      | GBP     | 0.72          | GBP                    |
| USD | 1.00  |               | USD | 1.00                   |          | GBP     | 0.72          |                        |

A note on currencies and amounts:

- Amount and Base Currency are the **legal entity** amount and currency (e.g. Ethiopia would be Ethiopian Birr)
- *Currency amount* and *Currency* are the underlying *document/transaction* amount and currency (e.g. a USD invoice raised in Ethiopia would be USD)
- Consolidation amount and Consolidation currency are the **reporting** amounts and currencies cased on the selected Consolidation currency and Exchange rate type in the filter area of the report (also the pivot amount in Global Enquiries)